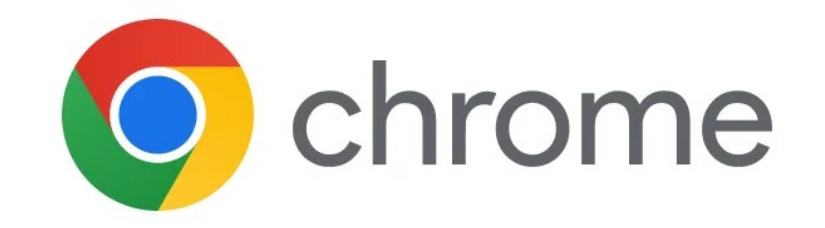

## Geen toegang Salus Service systeem Google Chrome browser

Sluit eerst **alle** Chrome browsers.

Open één enkele Chrome browser (zonder tabbladen) en ga naar https://salus-service.nl

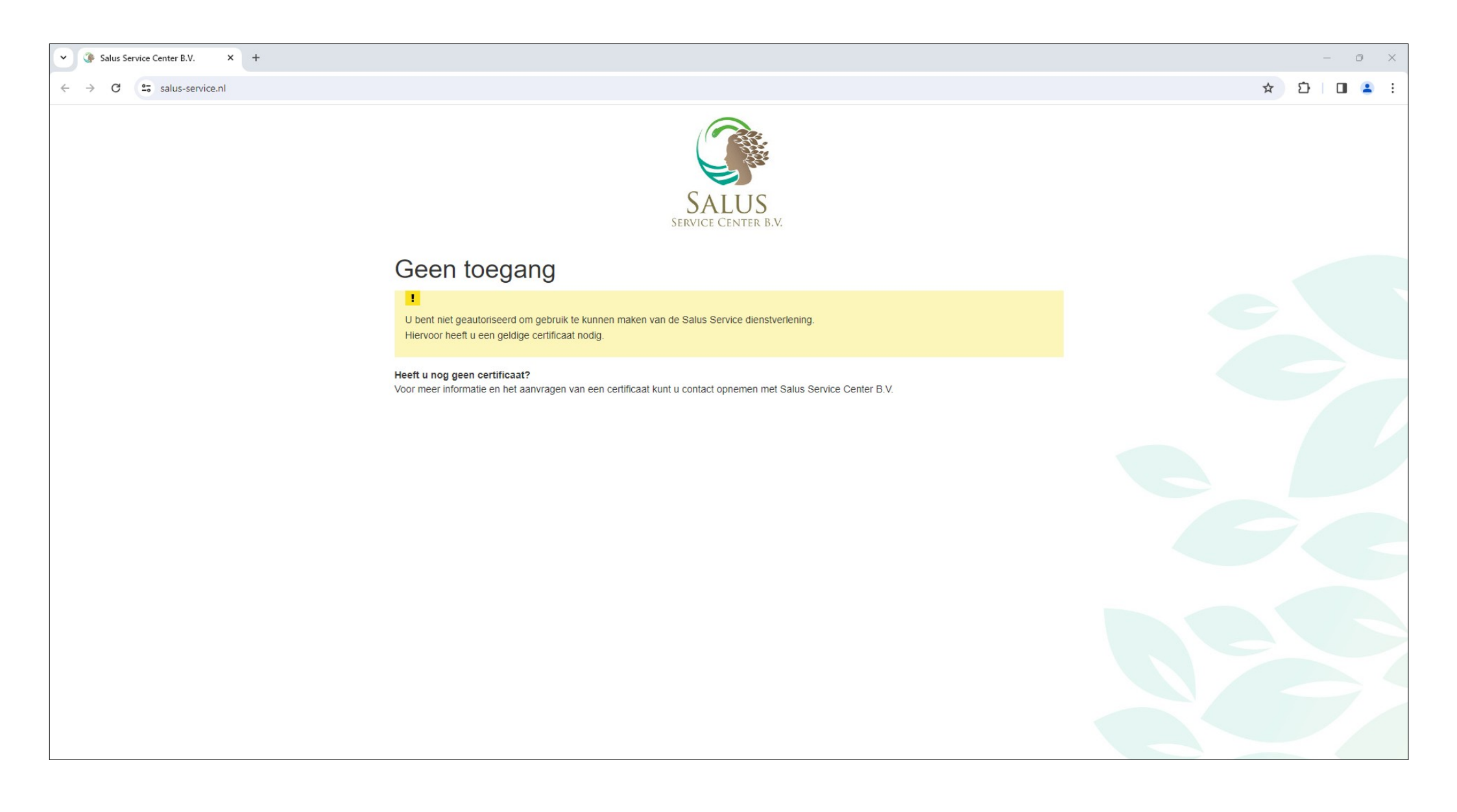

Druk op het toetsenbord de toets Ctrl in en houd deze vervolgens ingedrukt, druk daarna op de toets F5.

De browser zal de pagina opnieuw inladen en vervolgens weer naar het certificaat vragen.

| ▼ ③ Salus Service Center B.V. × + |                                                                                                    |           |  |  |
|-----------------------------------|----------------------------------------------------------------------------------------------------|-----------|--|--|
| ← → C 😋 salus-service.nl          |                                                                                                    | ☆ 亞 🗆 😩 : |  |  |
|                                   | SALUS<br>SERVICE CENTER B.V.                                                                                                    |           |  |  |
|                                   | Geen toegang                                                                                                    |           |  |  |
|                                   | L<br>U bent niet geautoriseerd om gebruik te kunnen maken van de Salus Service dienstverlening.<br>Hiervoor heeft u een geldige certificaat nodig. |           |  |  |
|                                   | Heeft u nog geen certificaat?<br>Voor meer informatie en het aanvragen van een certificaat kunt u contact opnemen met Salus Service Center B.V.    |           |  |  |
|                                   | Echap F1 F2 F3 F4 F5 F6 F7 F8 F9 F10 F11 F12 Impr Arrêt Pause<br>Attn Defii Attn vierke vierke vierke vierke                                       |           |  |  |
|                                   | $\begin{array}{c c c c c c c c c c c c c c c c c c c $                                                                                             |           |  |  |

Klik op de **OK** knop en je bent weer in het Salus Service systeem.

Let op, negeer nooit het venster wat om het certificaat vraagt, klik altijd op **OK**.

| Salus Service Center B.V. × +                                                    |                                                                                                    | - 0 X       |
|----------------------------------------------------------------------------------|----------------------------------------------------------------------------------------------------|-------------|
| $\leftrightarrow \rightarrow \mathbf{X}$ 25 salus-service.nl                     |                                                                                                    | ☆ ⊉   □ 😩 : |
|                                                                                  | Een certificaat selecteren X   Selecteer een certificaat om je identiteit te verifiëren voor salus-service.nl:443 Image: Selecter service.nl:443   Onderwerp Uitgever Serienummer   Selecter service.nl:443 Image: Selecter service.nl:443 |             |
| Geen toegar<br>!<br>U bent niet geautoriseerd om<br>Hiervoor heeft u een geldige | Certificaatgegevens                                                                                                    |             |
| Heeft u nog geen certificaat?<br>Voor meer informatie en het aar                 | nvragen van een certificaat kunt u contact opnemen met Salus Service Certer B.V.                                                                                                    |             |
|                                                                                  |                                                                                                    |             |
|                                                                                  |                                                                                                    |             |

Je bent weer in het Salus Service systeem.

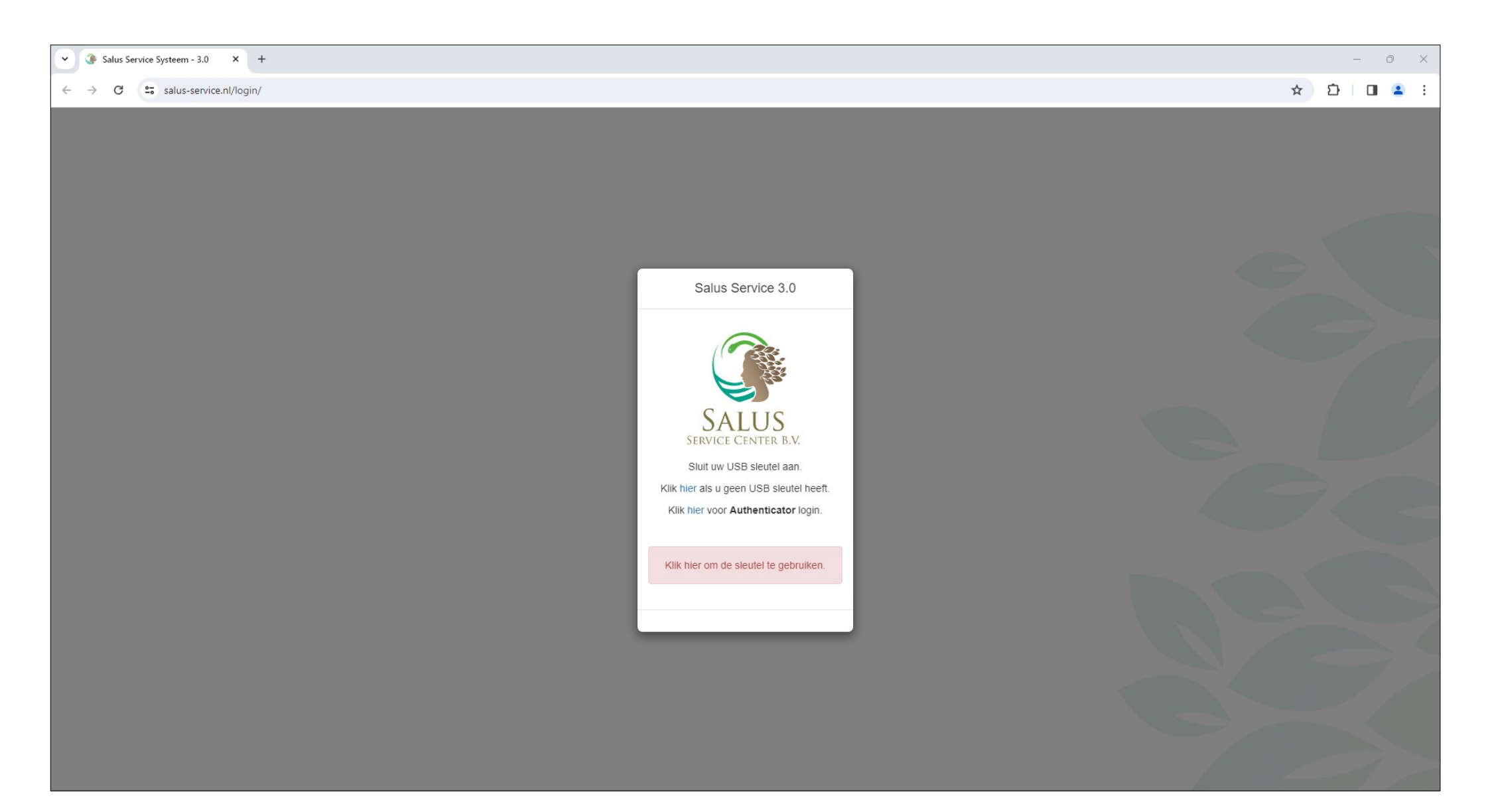

## Werkt het nog niet?

Als de hiervoor genoemde instructies niet werken dan kan je als alternatief tijdelijk een **Incognitovenster** in Chrome gebruiken of een andere webbrowser kiezen.

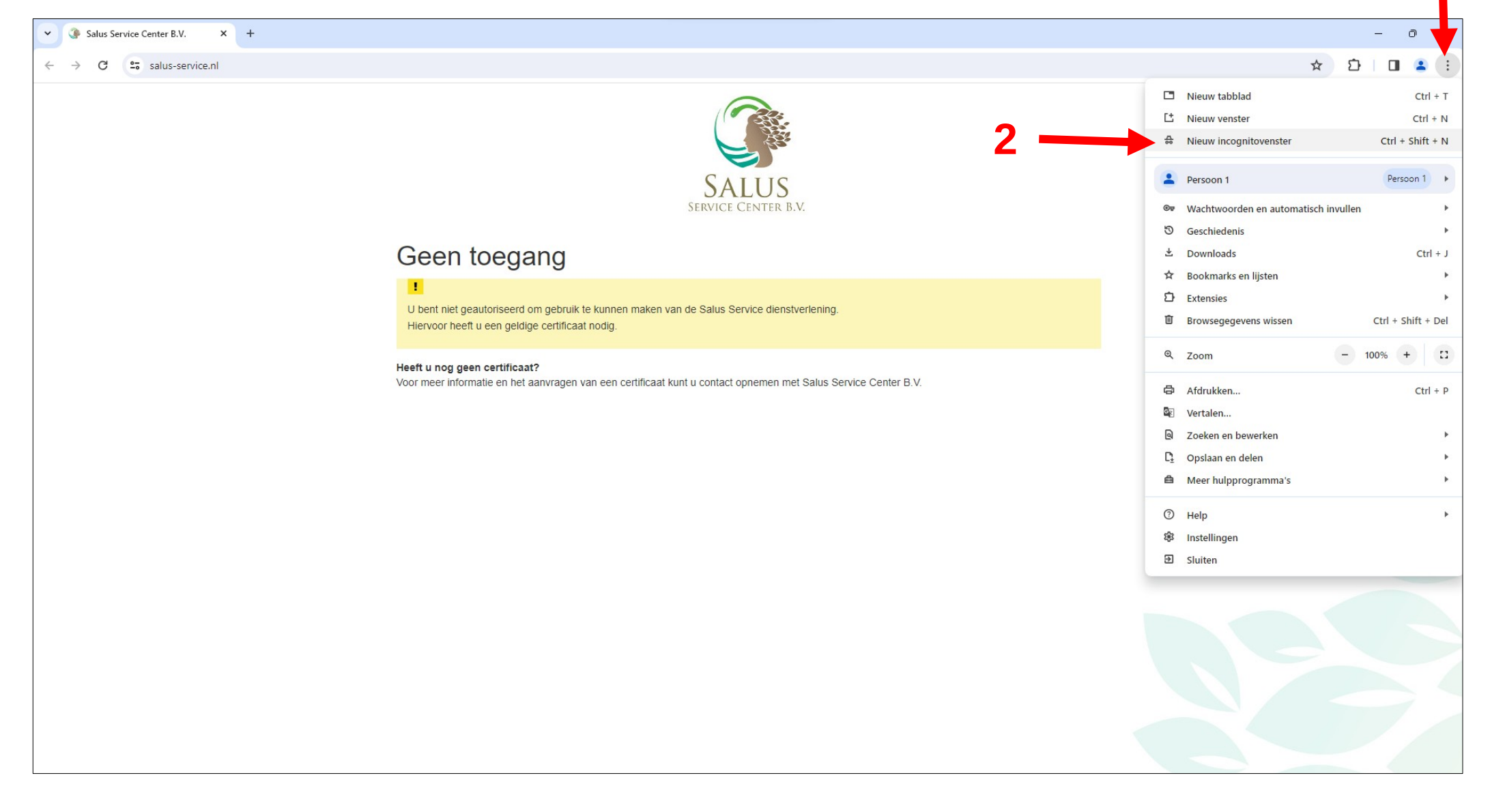